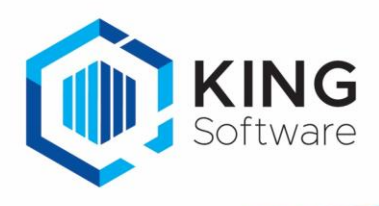

### INLEIDING

Dit document beschrijft de update van King stand alone.

- Als een bestaande versie van King wordt geüpdatet, dan wordt de 'oude' software overschreven door de nieuwe: de administraties blijven uiteraard intact.
- De meegeleverde voorbeeld-administraties DemoFin.db en DemoArt.db worden alleen geïnstalleerd, als deze nog niet voorkomen in de administratie-directory.
- Belangrijk voor gebruikers van de optie **King Datadigger** of **King Task Centre**: er zijn een aantal wijzigingen in de King-database doorgevoerd.

Een specificatie hiervan staat op onze website: <u>https://support.kingsoftware.nl/developers/</u>

- Laat de maatwerkontwikkelaar controleren of het (bedrijfs-kritische) maatwerk moet worden aangepast, voordat een nieuwe release van King wordt geïnstalleerd.
- Zorg ervoor dat alle administraties zijn omgezet naar de huidige King-release voordat er een nieuwe update plaatsvindt.
  - Meld je daarvoor in King aan zonder administratie en ga vervolgens naar: ALGEMEEN > ADMINISTRATIE > UPDATE ADMINISTRATIE(S).
  - Selecteer alle administraties via de knop 'Alles selecteren' en update via de knop 'Verwerken'.

# Inhoudsopgave

|    | Stap 3. King starten en bijwerken administratie(s)         | 4 |  |
|----|------------------------------------------------------------|---|--|
|    | Stap 2. Download de software en pak de nieuwe software uit |   |  |
|    | Stap 1. Maak eerst een Backup                              | 2 |  |
| 2. | UPDATE KING STAND ALONE                                    | 2 |  |
| 1. | CONTROLEER DE HUIDIGE KING VERSIE                          | 2 |  |

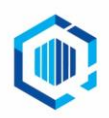

De Trompet 2880 1967 DD Heemskerk info@kingsoftware.nl 088-0335300

## 1. CONTROLEER DE HUIDIGE KING VERSIE

- Als er met een oudere King versie wordt gewerkt dan King 5.59a zullen eerst een aantal tussenstappen moeten worden genomen.

| Van Release       | Converteren naar | Vervolgens naar | Vervolgens naar | Uiteindelijk naar |
|-------------------|------------------|-----------------|-----------------|-------------------|
| 5. t/m 5.42a4     | 5.42a5           | 5.45a           | 5.48a           | huidige release   |
| 5.42a5 t/m 5.44a8 |                  | 5.45a           | 5.48a           | huidige release   |
| 5.45a t/m 5.47a   |                  |                 | 5.48a           | huidige release   |
| 5.48a t/m 5.58a   |                  |                 | 5.59a           | huidige release   |
| 5.59a en hoger    |                  |                 |                 | huidige release   |

Controleer de huidige King via HELP > INFORMATIE OVER KING, VERSIE INFO.

- Wordt er met **King versie 5.59a of hoger** gewerkt, dan kun je direct door naar het volgende hoofdstuk 'Update King StandAlone.
- Werk je met **King versie 5.48a (t/m 5.58)**, dan moet je eerst updaten naar 5.59a en daarna pas naar de huidige nieuwste release (zoals hierboven aangegeven in de tabel).
- Is de **King versie 5.42.709.1 of lager**, dan dient King eerst te worden geüpdatet naar King 5.42a5 (5.42.717.1), daarna naar King 5.45a, dan naar King 5.48a, naar King 5.59a en als laatste stap naar de huidige nieuwste release.
- > Volg de stappen in het volgende hoofdstuk 'Update King Standalone' voor elke conversie/update.
- > **Belangrijk:** Zorg ervoor dat na elke (tussen)conversie en na elke update **alle** administraties omgezet worden naar de nieuwe release.
- > Meld je na een update eerst aan in King zonder administratie.
  - Ga naar ALGEMEEN > ADMINISTRATIE > UPDATE ADMINISTRATIE(S).
  - Selecteer hier via de knop 'Alles selecteren' alle administraties en laat deze via de knop 'Verwerken' allemaal updaten.
  - Maak daarna nog een back-up van de geconverteerde administraties.
- Zie voor de download van de verschillende King versies: <u>https://support.kingsoftware.nl/king5-releases/</u>

## 2. UPDATE KING STANDALONE

#### Stap 1. Maak eerst een Backup

Maak eerst een Back-up van de administratiebestanden en het Osysteem, inclusief de bijbehorende \*.log-bestanden. Zie hiervoor in King: ALGEMEEN > ADMINISTRATIE > BACK-UP MAKEN

- Het update-programma laat de administratiebestanden ongemoeid, maar na de update van King wordt automatisch de administratie bijgewerkt waarmee wordt opgestart.
- Wordt er altijd een back-up gemaakt buiten King om, controleer dan de administraties eerst in King bij ALGEMEEN > SYSTEEMBEHEER > ADMINISTRATIE CONTROLEREN.

#### Stap 2. Download de software en pak de nieuwe software uit

- Sluit King af.
  - Sluit ook alle andere Windows-programma's af.
  - Eventuele taken van KingWSC.exe, KingJob.exe, King Task Centre en/of de King Datadigger schakel je tevens (tijdelijk) uit.
- Download de laatste software via onze website <u>https://support.kingsoftware.nl/king5-releases/</u> Na het downloaden van King en het starten van KingUitpakken.msi, volgt het volgende scherm:

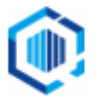

| 😽 KingUitpakken XXX | . – 🗆 ×                                                                                                    |
|---------------------|----------------------------------------------------------------------------------------------------|
|                     | Installatie van KingUitpakken xxx                                                                                                    |
|                     | Het uitpak-programma KingUitpakken xxx wordt<br>geïnstalleerd op uw computer. Dit programma pakt het<br>King-downloadbestand uit, waarna u King xxx kunt<br>installeren. |
|                     |                                                                                                    |
|                     | Vorige Volgende Annuleren                                                                                                    |

- 1. Klik op **Volgende** om het downloadbestand uit te pakken.
- Je kunt een map opgeven waar de installatie-bestanden, moeten worden opgeslagen. De standaardmap is C:\Quadrant\KingSetup(release nr.). Deze wordt in deze handleiding als voorbeeld worden gebruikt. Met de knop Wijzigen kun je eventueel een andere map selecteren. Klik op Volgende om verder te gaan.
- 3. Klik hier op **Installeren** om het uitpak-programma (KingUitpakken.msi) te installeren. Na afloop volgt de melding dat het downloadbestand is uitgepakt.
  - Je kunt King installeren door het vakje te selecteren en op <u>Voltooien</u> te klikken.
    NB. Indien je King later wilt installeren, dan vink je het vakje uit en sluit af met Voltooien.
    Op een later tijdstip kun je King installeren door naar de map te gaan waar de setup-bestanden staan: C:\Quadrant\KingSetup5.(release nr.) en hier King.msi te starten.
- Het installatieprogramma probeert nu de bestaande King-programmatuur te verwijderen. Lukt dat, dan wordt het King-voorloopvenster weergegeven en daarna het Welkom-venster van de Installatie-Wizard.

| 🔀 King (xxx installatie | – 🗆 X                                                                                                    |
|-------------------------|----------------------------------------------------------------------------------------------------|
|                         | Welkom bij de King xxx update<br>Installatie-Wizard                                                                                                    |
|                         | De Installatie-Wizard zal de update naar King xxx<br>installeren op uw computer. Uw huidige King-programmatuur<br>wordt daarbij overschreven. Kies Volgende om door te gaan<br>of Annuleren om de wizard af te sluiten.                              |
|                         | Is een virusscanner actief, dan kan het lang duren<br>voordat het installatieprogramma reageert op een<br>muisklik of toetsaanslag. Breek in dat geval de<br>installatie niet af. De virusscanner is dan bezig met<br>het controleren van bestanden. |
|                         | Vorige Volgende Annuleren                                                                                                    |

- Lukt het verwijderen niet, dan volgt een melding en dient de bestaande King-programmatuur handmatig verwijdert te worden. Klik op de Startknop van Windows, ga naar Configuratiescherm (Control Panel) en kies voor 'Software'.
- Klik hier in de lijst op 'King' en klik op de knop 'Verwijderen'. De King-administraties blijven bewaard.

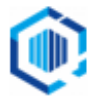

- Vervolgens kun je de 'Installatie van een update' opnieuw uitvoeren door in het Windowsstartmenu naar ALLE PROGRAMMA'S te gaan, te klikken op KING 5.xx en dan op INSTALLATIE KING 5.xxa
- Klik op de knop <u>Volgende</u>. De vraag volgt of je een Backup hebt gemaakt van al je King-administraties. Indien je dat hebt gedaan, vink het vakje aan en klik op 'Volgende'.
- 6. De tekst van de gebruiksovereenkomst volgt. Selecteer het vakje indien akkoord, en klik op **Volgende**.
- De Leesmij volgt, hierin staan belangrijke aandachtspunten zoals de systeemeisen en conversie informatie in. Klik op <u>Volgende</u> indien akkoord. Het programma is nu gereed om King te installeren.
- Met de knop **Vorige** kun je terug om eventueel nog wat aan te passen. 8. Klik op de knop **Installeren** om King te installeren.
- Na afloop kan met de knop **Voltooien** het installatieprogramma worden afgesloten.

### Stap 3. King starten en bijwerken administratie(s)

- 1. Nadat je King start volgt eerst de melding dat de systeem-database van King geconverteerd moet worden ten behoeve van de update.
  - Let op: dat kan enige tijd duren.
    - Als je de systeem-database nu wilt converteren, dan klik je op **Akkoord**.
    - Wil je de systeem-database later converteren, dan klik je op Annuleren.
- 2. Als de systeembestanden zijn bijgewerkt, kunnen de licentiegegevens worden ingevoerd, zoals is beschreven in de King-gebruikershandleiding.
- 3. Nadat je de licentiegegevens hebt ingevoerd, kun je in King op de gebruikelijke wijze aanmelden.
- 4. Wanneer je hier voor het eerst na de update een administratie kiest, dan volgt de melding dat ook die administratie nog moet worden bijgewerkt naar de nieuwe versie. Ook dit kan geruime tijd in beslag nemen. Je kan hier doorgaan met Akkoord of afbreken met Annuleren.
  - Na het bijwerken van het administratiebestand keer je terug in het aanmeldingsscherm en kan in deze administratie gewerkt worden.
  - Elke administratie moet op deze manier één keer worden geconverteerd.
    NB. Het is ook mogelijk om deze conversie uit te voeren voor meerdere administraties in één keer. Meld je hiervoor in King aan zonder een administratie te selecteren en ga via het hoofdmenu ALGEMEEN>ADMINISTRATIE naar UPDATE ADMINISTRATIE(S).
  - De eventuele taken van KingWSC.exe, KingJob.exe, King Task Centre en/of de King Datadigger kunnen weer ingeschakeld worden.
- Wil je controleren of de update gelukt is, ga in King naar <u>HELP > INFORMATIE OVER KING</u>. Hier staat de geïnstalleerde versie vermeld, controleer of deze versie overeenkomt met de versie die gedownload is.
- Alleen van belang als de optie King Datadigger, King Task Centre of Factuur2King wordt gebruikt:
  - Nadat de administraties zijn geconverteerd dient de ODBC-koppeling opnieuw te worden aangemaakt via ALGEMEEN > ADMINISTRATIE > EXTERNE TOEGANG BEHEREN (aanmelden zonder administratie).

Selecteer de betreffende administraties waarvoor de koppeling moet worden aangemaakt en klik op de knop **Vernieu<u>w</u>en**.

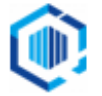